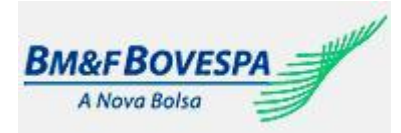

CTC – Centro de Testes e Certificação Roteiro de Certificação Roteiro de certificação para Tesouro Direto versão 2.2 Segmento Bovespa

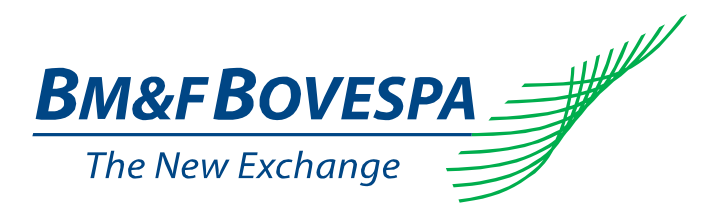

## Roteiro de certificação

# **Tesouro Direto**

V 2.2

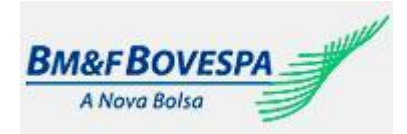

| Cenários de Testes                             |                                                                              |                      |  |  |  |  |  |
|------------------------------------------------|------------------------------------------------------------------------------|----------------------|--|--|--|--|--|
| Cenários                                       | Objetivo                                                                     | Quantidade de passos |  |  |  |  |  |
| Gerenciamento de Ordem de Compra               | Validar a compra de títulos disponíveis no mercado.                          | 15                   |  |  |  |  |  |
| Gerenciamento de Ordem de Venda                | Validar a revenda de títulos para o Tesouro<br>Nacional.                     | 11                   |  |  |  |  |  |
| Gerenciamento de Protocolo                     | Validar as transações do investidor no<br>Tesouro Direto.                    | 5                    |  |  |  |  |  |
| Gerenciamento de Extrato                       | Validar as informações de extrato de<br>acordo com o AC e código de cliente. | 1                    |  |  |  |  |  |
| Gerenciamento de Agendamento de<br>Compra      | Validar o agendamento de compra de títulos no Tesouro Direto                 | 27                   |  |  |  |  |  |
| Gerenciamento de agendamento de reinvestimento | Validar o agendamento de reinvestimento<br>no Tesouro Direto                 | 21                   |  |  |  |  |  |
| Gerenciamento de Agendamento de<br>Venda       | Validar o agendamento de venda de títulos do Tesouro Direto                  | 17                   |  |  |  |  |  |
| Total                                          |                                                                              | 97                   |  |  |  |  |  |

**Notas**: Os cenários (A) Gerenciamento de Ordem de Compra, (B) Gerenciamento de Ordem de Venda, (C) Gerenciamento de Protocolo e (D) Gerenciamento de Extrato serão opcionais no caso do participante já estar certificado para estas modalidades.

Cada modalidade deverá cobrir 100% dos passos descritos neste roteiro, somente assim serão habilitadas tais funcionalidades no ambiente de produção.

Exceções serão enviadas para avaliação cujo o tempo de resposta poderá atingir o prazo de até 10 dias.

As observações aqui descritas poderão ser alteradas sem prévia notificação se assim necessário.

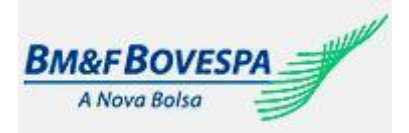

| A. Gerenciamento de Ordem de Compra |                                                                                                    |                                                                                                    |      |           |       |  |  |
|-------------------------------------|----------------------------------------------------------------------------------------------------|----------------------------------------------------------------------------------------------------|------|-----------|-------|--|--|
| Passo                               | Descrição                                                                                                    | Resultado esperado                                                                                         | Req. | I. Status |       |  |  |
| a.1                                 | Fechar mercado e solicitar à Certificante tentativa de<br>acesso<br>(ConsultasConsMercado)                                                                                     | Mensagem "Mercado Fechado"<br>Tag <mercado> vazia</mercado>                                                | S*   | 🗌 Pass    | 🗆 N/E |  |  |
| a.2                                 | Suspender o mercado e solicitar à Certificante tentativa de acesso (ConsultasConsMercado)                                                                                      | Mensagem "Mercado Suspenso"                                                                                | S*   | Pass      | □ N/E |  |  |
| a.3                                 | Solicitar à Certificante a habilitação de investidor usando<br>código de conta e CPF não cadastrados na BM&Fbovespa<br>(HabilitarInvestidor)                                   | Mensagem "Investidor não<br>cadastrado"                                                                    | S*   | 🗌 Pass    | 🗆 N/E |  |  |
| a.4                                 | Solicitar à Certificante a habilitação de investidor usando<br>código de conta e CPF cadastrados na BM&Fbovespa<br>(HabilitarInvestidor)                                       | Mensagem "Habilitação realizada<br>com sucesso"                                                            | S*   | 🗌 Pass    | 🗌 N/E |  |  |
| a.5                                 | Consulta de títulos disponíveis para compra no mercado<br>TD<br>(ConsultasConsMercado)                                                                                         | Lista de títulos do mercado<br>disponibilizada                                                             | S*   | 🗌 Pass    | 🗆 N/E |  |  |
| a.6                                 | Envio de ordem de compra,<br>(quantidade múltipla estabelecida em parâmetro) e<br>Confirmação da compra<br>(CompraInsCesta)                                                    | Itens inseridos na cesta e cesta<br>fechada com sucesso                                                    | S*   | 🗌 Pass    | 🗆 N/E |  |  |
| a.7                                 | Envio de ordem de compra<br>(Quantidade = superior à permitida para compra no<br>mercado)<br>(CompraInsCesta)                                                                  | Sistema deve avisar ao investidor<br>que não é possível realizar a<br>compra.                              | S*   | 🗌 Pass    | □ N/E |  |  |
| a.8                                 | Envio de ordem de compra<br>(Quantidade múltipla estabelecida em parâmetro)<br>(CompraInsCesta)                                                                                | Mensagem<br>"Somente múltiplo da quantidade<br>estabelecida em parâmetro para o<br>campo quantidade"       | S*   | Pass      | 🗆 N/E |  |  |
| a.9                                 | Solicitar à Certificante envio de ordem de compra, com<br>Títulos totalizando valor superior ao estabelecido em<br>parâmetro(CompraInsItemCesta)                               | Sistema deve informar que o valor<br>não pode ultrapassar o limite<br>estabelecido em parâmetro no<br>mês. | S*   | 🗌 Pass    | 🗆 N/E |  |  |
| a.10                                | Envio de ordem de compra,<br>(Quantidade múltipla estabelecida em parâmetro)<br>Verificação de cesta e exclusão de título<br>(CompraExcIItemCesta)                             | Cesta verificada e título incluído e<br>em seguida excluído com sucesso                                    | S*   | 🗌 Pass    | 🗆 N/E |  |  |
| a.11                                | Envio de ordem de compra,<br>adicione novos títulos<br>em seguida<br>Desista da cesta<br>(CompraExclCesta)                                                                     | Cesta excluída com sucesso                                                                                 | S*   | Pass      | □ N/E |  |  |
| a.12                                | Envio de ordem de compra para título<br>(Quantidade múltipla estabelecida em parâmetro)<br>Alterar a quantidade e atualizar compra<br>Confirmar compra<br>(CompraAltItemCesta) | Quantidade de títulos atualizada e compra confirmada com sucesso                                           | S*   | Pass      | □ N/E |  |  |

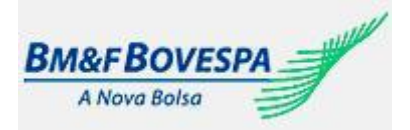

| a.13 | Consulta de títulos por tipo<br>(ConsultasConsTipoTitulo)           | Lista de tipos de títulos<br>disponibilizada por tipo                  | S* | Pass | □ N/E |
|------|---------------------------------------------------------------------|------------------------------------------------------------------------|----|------|-------|
| a.14 | Consulta de títulos por indexador<br>(ConsultasConsTipoIndexador)   | Lista de tipos de títulos<br>disponibilizada por indexador             | S* | Pass | □ N/E |
| a.15 | Consulta de títulos por data de vencimento<br>(ConsultarTitMercado) | Lista de tipos de títulos<br>disponibilizada por data de<br>vencimento | S* | Pass | □ N/E |

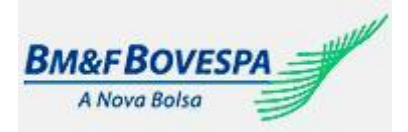

| B. Gerenciamento de Ordem de Venda |                                                                                                    |                                                                                                    |      |        |       |  |  |
|------------------------------------|----------------------------------------------------------------------------------------------------|----------------------------------------------------------------------------------------------------|------|--------|-------|--|--|
| Passo                              | Descrição                                                                                                    | Resultado esperado                                                                                   | Req. | Sta    | atus  |  |  |
| b.1                                | Consulta dos títulos, em carteira do investidor, disponíveis<br>para venda<br>(VendaConsTitVenda)                                                                      | Títulos na carteira consultados                                                                      | S*   | 🗌 Pass | □ N/E |  |  |
| b.2                                | Envio e confirmação de ordem de venda<br>(VendaFecharCesta)                                                                                                    | Ordem de venda efetivada com<br>sucesso                                                              | S*   | 🗌 Pass | 🗆 N/E |  |  |
| b.3                                | Envio de ordem de venda<br>(Quantidade múltipla estabelecida em parâmetro)<br>Adicionar novos títulos na cesta de venda<br>e<br>Confirmar venda<br>(VendaInsItemCesta) | Ordem de venda efetivada com<br>sucesso                                                              | S*   | 🗌 Pass | □ N/E |  |  |
| b.4                                | Envio de ordem de venda<br>e em seguida<br>a exclusão do título<br>(CompraExcIItemCesta)                                                                               | Título excluído da cesta com sucesso                                                                 | S*   | 🗌 Pass | □ N/E |  |  |
| b.5                                | Envio de ordem de venda de mais de um titulo e em<br>seguida<br>Desistência da cesta<br>(VendaExclCesta)                                                               | Desistência da cesta processada<br>com sucesso                                                       | S*   | 🗌 Pass | □ N/E |  |  |
| b.6                                | Envio de ordem de venda<br>em quantidade superior a disponível na carteira<br>(VendaInsItemCesta)                                                                      | O sistema deve avisar o investidor<br>que não é possível realizar a venda                            | S*   | 🗌 Pass | 🗆 N/E |  |  |
| b.7                                | Envio de ordem de venda<br>(Quantidade múltipla estabelecida em parâmetro)<br>(VendaInsItemCesta)                                                                      | Mensagem "Somente múltiplo da<br>quantidade estabelecida em<br>parâmetro para o campo<br>quantidade" | S*   | 🗌 Pass | □ N/E |  |  |
| b.8                                | Envio de ordem de venda,<br>alterar a quantidade,<br>Atualizar e<br>confirmar venda<br>(VendaInsItemCesta)                                                             | Ordem de venda processada com sucesso                                                                | S*   | Pass   | □ N/E |  |  |
| b.9                                | Consulta de título disponível na carteira por tipo<br>(VendaConsTitVenda)                                                                                              | Lista de tipos de títulos disponíveis<br>na carteira, consultado com sucesso                         | S*   | 🗌 Pass | 🗆 N/E |  |  |
| b.10                               | Consulta de título disponível na carteira por indexador<br>(VendaConsTitVenda)                                                                                         | Lista de títulos disponíveis na carteira, consultados por indexador                                  | S*   | Pass   | □ N/E |  |  |
| b.11                               | Envio de ordem de venda<br>em quantidade superior a disponível na carteira<br>(VendaInsItemCesta)                                                                      | Lista de títulos disponíveis na carteira, consultados por indexador                                  | S*   | Pass   | □ N/E |  |  |

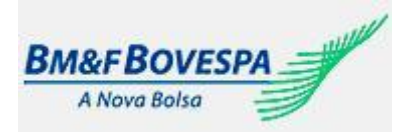

| C. Gerenciamento de Protocolo |                                                                       |                                                      |      |        |       |  |  |
|-------------------------------|-----------------------------------------------------------------------|------------------------------------------------------|------|--------|-------|--|--|
| Passo                         | Descrição                                                             | Resultado esperado                                   | Req. | Sta    | atus  |  |  |
| c.1                           | Consulta de protocolo por mercado<br>(ConsultasConsCesta)             | Exibir detalhe do protocolo pelo<br>Mercado          | S*   | 🗌 Pass | 🗌 N/E |  |  |
| c.2                           | Consulta de protocolo por data de transação<br>(ConsultasConsCesta)   | Exibir detalhe do protocolo por data<br>de transação | S*   | 🗌 Pass | 🗌 N/E |  |  |
| c.3                           | Consulta de protocolo por status<br>(ConsultasConsCesta)              | Exibir detalhe do protocolo por status               | S*   | Pass   | 🗌 N/E |  |  |
| c.4                           | Consulta de protocolo por tipo<br>(ConsultasConsCesta)                | Exibir detalhe do protocolo por tipo                 | S*   | Pass   | □ N/E |  |  |
| c.5                           | Consulta de protocolo por número de protocolo<br>(ConsultasConsCesta) | Exibir detalhe do protocolo pelo<br>número           | S*   | 🗌 Pass | □ N/E |  |  |

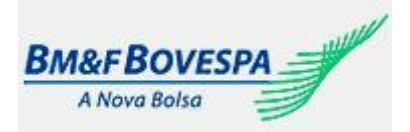

| D. Gerenciamento de Extrato |                                                                        |                                     |      |      |       |  |  |
|-----------------------------|------------------------------------------------------------------------|-------------------------------------|------|------|-------|--|--|
| Passo                       | Descrição                                                              | Resultado esperado                  | Req. | Sta  | tus   |  |  |
| D.1                         | Consulta de tela de extrato da custódia<br>(ConsultasConsExtratMensal) | Extrato do investidor<br>consultado | S*   | Pass | □ N/E |  |  |

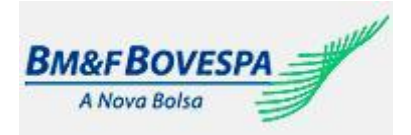

### E. Gerenciamento de Agendamento de Compra

Objetivo: Validar o agendamento de compra de títulos no Tesouro Direto

| Passo | Descrição                                                                                                    | Resultado esperado                                                                                                    | Reg | St     | atus  |
|-------|----------------------------------------------------------------------------------------------------|----------------------------------------------------------------------------------------------------|-----|--------|-------|
| E.1   | Fechar mercado e solicitar à Certificante tentativa de acesso<br>(ConsultasConsMercado)                                                            | Mensagem "Mercado<br>Fechado"<br>Tag <mercado> vazia.</mercado>                                                                                                    | S   |        | □ N/E |
| E.2   | Suspender o mercado e solicitar à Certificante tentativa de<br>acesso<br>(ConsultasConsMercado)                                                    | Mensagem Mercado<br>Suspenso                                                                                                    | S   | Pass   | □ N/E |
| E.3   | Usar um investidor que não tenha agendamentos pendentes e solicitar a Certificante tentativa de realizar agendamento (ConsultaAgendamentoPendente) | Autorização para realizar<br>um novo agendamento.                                                                                                    | S   | Pass   | 🗌 N/E |
| E.4   | Usar um investidor que tenha agendamento pendente e<br>solicitar a Certificante tentativa de realizar agendamento<br>(ConsultaAgendamentoPendente) | Mensagem "Identificamos<br>a existência de um<br>agendamento pendente<br>Para criar um<br>agendamento é<br>necessário confirmar ou<br>cancelar o agendamento<br>pendente." | S   | Pass   | □ N/E |
| E.5   | Consulta de opções de periodicidades para agendamento de<br>compra (ConsultaPeriodicidade)                                                         | Lista de periodicidades<br>disponíveis para<br>agendamento de compra<br>disponibilizada                                                                                    | S   | Pass   | □ N/E |
| E.6   | Consulta de opções de modalidades disponíveis para agendamento de compra (ConsultaModalidadeOperacao)                                              | Lista de modalidades<br>disponíveis para<br>agendamento de compra<br>disponibilizada                                                                                       | S   | 🗌 Pass | 🗌 N/E |
| E.7   | Consulta de opções de forma de pagamentos disponíveis para agendamento de compra (ConsultaFormaPagamento)                                          | Lista de formas de<br>pagamentos disponíveis<br>para agendamento de<br>compra disponibilizada                                                                              | S   | 🗌 Pass | 🗌 N/E |
| E.8   | Consulta de tipos de títulos disponíveis para agendamento de compra (ConsultaTipoTitulo)                                                           | Lista de tipos de título<br>disponíveis para<br>agendamento de compra<br>disponibilizada                                                                                   | S   | 🗌 Pass | 🗌 N/E |
| E.9   | Consulta indexadores dos títulos disponíveis para<br>agendamento de compra (ConsultaConsTipoIndexador)                                             | Lista dos indexadores dos<br>títulos disponíveis para<br>agendamento de compra                                                                                             | S   | Pass   | 🗌 N/E |
| E.10  | Consulta títulos disponíveis para agendamento de compra<br>(ConsultaTitulosAgendamento)                                                            | Lista dos títulos<br>disponíveis para<br>agendamento de compra                                                                                                    | S   | Pass   | 🗌 N/E |
| E.11  | Consulta das opções de duração de agendamento de compra<br>(ConsultaDuracaoAgendamento)                                                            | Lista das opções<br>disponíveis para<br>agendamento de compra                                                                                                    | S   | Pass   | □ N/E |
| E.12  | Solicitar a certificante a inclusão de um agendamento de<br>compra programada sem algum parâmetro obrigatório<br>(CompraInsAgendamento)            | Mensagem indicando a<br>ausência de dados<br>obrigatórios                                                                                                    | S   | Pass   | 🗌 N/E |

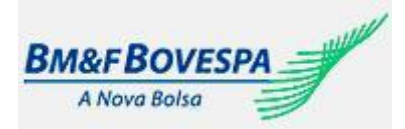

|      | -                                                                                                    |                                                                                  | - |        |       |
|------|----------------------------------------------------------------------------------------------------|----------------------------------------------------------------------------------|---|--------|-------|
| E.13 | Solicitar a certificante a inclusão de um agendamento de<br>compra programada com 2 ou mais repetições<br>(CompraInsAgendamento)                                                                                                    | Número do protocolo de<br>agendamento                                            | S | 🗌 Pass | 🗌 N/E |
| E.14 | Solicitar a certificante o calendário de compra do agendamento<br>realizado no passo anterior<br>(ConsultarCalendCompra)                                                                                                    | Lista com as operações<br>de acordo com as opções<br>de agendamento              | S | Pass   | □ N/E |
| E.15 | Solicitar a certificante a confirmação do agendamento e das<br>operações feitas nos dois passos anteriores<br>(CompraConfirmarAgendamento)                                                                                                    | Mensagem<br>"Agendamento<br>Confirmado"                                          | S | Pass   | □ N/E |
| E.16 | <ol> <li>Solicitar a certificante uma nova consulta do agendamento<br/>realizado<br/>(ConsultarCalendCompra)</li> <li>Confirmação do agendamento retirando uma ou mais<br/>operações confirmadas no passo anterior<br/>(CompraConfirmarAgendamento)</li> </ol>                                                                                     | Mensagem<br>"Agendamento<br>Confirmado"                                          | S | Pass   | □ N/E |
| E.17 | Solicitar a certificante a confirmação do agendamento retirando<br>todas as operações confirmadas no passo anterior<br>(Compra Confirmar Agendamento)                                                                                                    | Mensagem "Deve haver<br>ao menos uma operação<br>agendada"                       | S | 🗌 Pass | 🗌 N/E |
| E.18 | Solicitar a certificante a consulta de um agendamento de<br>compra sem especificar os parâmetros<br>DT_OPERACAO_INICIO, DT_OPERACAO_FIM,<br>ANO_OPERACAO, MÊS_OPERACAO<br>(ConsultaAgendamento)                                                                                                    | Retorna lista com os<br>agendamentos que<br>atendem os critérios da<br>pesquisa  | S | Pass   | □ N/E |
| E.19 | Solicitar a certificante a consulta de um agendamento de<br>compra especificando alguns dos parâmetros abaixo:<br>DT_OPERACAO_INICIO,<br>DT_OPERACAO_FIM,<br>ANO_OPERACAO,<br>MÊS_OPERACAO<br>(ConsultaAgendamento)                                                                                                    | Retorna lista com as<br>operações agendadas<br>para os períodos<br>especificados | S | Pass   | □ N/E |
| E.20 | Solicitar a certificante a alteração de um agendamento com o mercado fechado.                                                                                                    | Mensagem "Mercado<br>Fechado" e exibição do<br>protocolo de<br>agendamento       | S | Pass   | □ N/E |
| E.21 | <ol> <li>Solicitar a certificante a alteração da data de operação<br/>do agendamento com o mercado aberto<br/>(CompraAltAgendamento)</li> <li>Consultar o calendário de compra do agendamento<br/>alterado<br/>(ConsultarCalendCompra)</li> <li>Confirmar a alteração do agendamento<br/>(CompraConfirmarAgendamento)</li> </ol>                   | Mensagem<br>"Agendamento alterado"                                               | S | Pass   | □ N/E |
| E.22 | <ol> <li>Solicitar a certificante a alteração da forma de<br/>pagamento do agendamento com o mercado aberto<br/>(CompraAltAgendamento)</li> <li>Consultar o calendário de compra do agendamento<br/>alterado<br/>(ConsultarCalendCompra)</li> <li>Confirmar a alteração do agendamento<br/>(CompraConfirmarAgendamento)</li> </ol>                 | Mensagem<br>"Agendamento alterado"                                               | S | Pass   | □ N/E |
| E.23 | <ol> <li>Solicitar a certificante a alteração, inclusão e exclusão<br/>de títulos do agendamento com o mercado aberto<br/>(CompraAltTituloAgendamento)</li> <li>Consultar o calendário de compra do agendamento<br/>alterado<br/>(ConsultarCalendCompra)</li> <li>Confirmar a alteração do agendamento<br/>(CompraConfirmarAgendamento)</li> </ol> | Mensagem<br>"Agendamento alterado"                                               | S | Pass   | □ N/E |

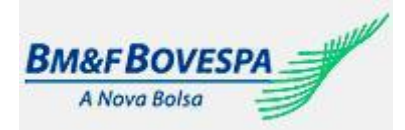

| E.24 | <ol> <li>Solicitar a certificante a inativação e reativação de operações<br/>do agendamento com o mercado aberto.</li> <li>Inativar e realivar operações e confirmar a alteração do<br/>agendamento<br/>(CompraConfirmarAgendamento).</li> <li>Consultar o calendário de compra do agendamento alterado<br/>(ConsultarCalendCompra)</li> </ol> |                                                                            | S | Pass | □ N/E |
|------|----------------------------------------------------------------------------------------------------|----------------------------------------------------------------------------|---|------|-------|
| E.25 | Solicitar a certificante a exclusão de operações do<br>agendamento com o mercado aberto e confirmar o<br>agendamento (CompraConfirmarAgendamento)                                                                                                    | Mensagem<br>"Agendamento alterado"                                         | S | Pass | □ N/E |
| E.26 | Solicitar a certificante a exclusão de agendamento de compra<br>com o mercado fechado                                                                                                    | Mensagem "Mercado<br>Fechado" e exibição do<br>protocolo de<br>agendamento | S | Pass | □ N/E |
| E.27 | Solicitar a certificante a exclusão de agendamento de compra<br>com o mercado aberto                                                                                                    | Mensagem<br>"Agendamento cancelado"                                        | S | Pass | □ N/E |

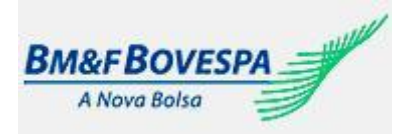

| <i>F. Gerenciamento de agendamento de reinvestimento</i><br>Objetivo: Validar o agendamento de reinvestimento no Tesouro Direto |                                                                                                    |                                                                                                    |      |        |       |  |
|----------------------------------------------------------------------------------------------------|----------------------------------------------------------------------------------------------------|----------------------------------------------------------------------------------------------------|------|--------|-------|--|
| Passo                                                                                                    | Descrição                                                                                                    | Resultado esperado                                                                                                    | Req. | St     | atus  |  |
| F.1                                                                                                    | Fechar mercado e solicitar à Certificante tentativa de<br>acesso<br>(ConsultasConsMercado)                                                                                                    | Mensagem "Mercado Fechado"<br>Tag <mercado> vazia</mercado>                                                                                                    | s    | Pass   | □ N/E |  |
| F.2                                                                                                    | Suspender o mercado e solicitar à Certificante tentativa de<br>acesso<br>(ConsultasConsMercado)                                                                                                    | Mensagem Mercado Suspenso                                                                                                    | S    | Pass   | □ N/E |  |
| F.3                                                                                                    | Usar um investidor que não tenha agendamentos de<br>reinvestimento pendentes e solicitar a Certificante tentativa<br>de realizar agendamento<br>(ConsultaAgendamentoPendente)                           | Autorização para realizar um<br>novo agendamento.                                                                                                    | S    | 🗌 Pass | □ N/E |  |
| F.4                                                                                                    | Usar um investidor que tenha agendamento de<br>reinvestimento pendente e solicitar a Certificante tentativa<br>de realizar agendamento<br>(ConsultaAgendamentoPendente)                                 | Mensagem "Identificamos a<br>existência de um agendamento<br>pendente!<br>Para criar um agendamento é<br>necessário confirmar ou<br>cancelar o agendamento<br>pendente." | S    | Pass   | □ N/E |  |
| F.5                                                                                                    | Consulta de tipos de títulos disponíveis para agendamento<br>de reinvestimento (ConsultaTipoTitulo)                                                                                                    | Lista de tipos de título<br>disponíveis para agendamento<br>de reinvestimento<br>disponibilizada                                                                         | S    | Pass   | □ N/E |  |
| F.6                                                                                                    | Consulta indexadores dos títulos disponíveis para<br>agendamento de reinvestimento<br>(ConsultaConsTipoIndexador)                                                                                       | Lista dos indexadores dos<br>títulos disponíveis para<br>agendamento de<br>reinvestimento                                                                                | S    | Pass   | 🗌 N/E |  |
| F.7                                                                                                    | Consulta títulos disponíveis para agendamento de reinvestimento (ConsultaTitulosAgendamento)                                                                                                    | Lista dos títulos disponíveis<br>para agendamento de<br>reinvestimento                                                                                                   | S    | Pass   | □ N/E |  |
| F.8                                                                                                    | Solicitar a certificante a inclusão de um agendamento de<br>reinvestimento sem algum parâmetro obrigatório<br>(CompraInsAgendReinvest)                                                                  | Mensagem indicando a<br>ausência de dados obrigatórios                                                                                                    | S    | Pass   | □ N/E |  |
| F.9                                                                                                    | Solicitar a certificante a inclusão de um agendamento de reinvestimento (CompraInsAgendReinvest)                                                                                                    | Número do protocolo de<br>agendamento                                                                                                    | S    | Pass   | □ N/E |  |
| F.10                                                                                                    | Solicitar a certificante o calendário de reinvestimento do<br>agendamento realizado no passo anterior<br>(ConsultarCalendarioReinvest)                                                                  | Lista com as operações de<br>acordo com as opções de<br>agendamento                                                                                                    | S    | 🗌 Pass | □ N/E |  |
| F.11                                                                                                    | Solicitar a certificante a confirmação do agendamento e<br>das operações feitas nos dois passos anteriores<br>(CompraConfirmarAgendReinvest)                                                            | Mensagem "Agendamento<br>Confirmado"                                                                                                    | S    | Pass   | □ N/E |  |
| F.12                                                                                                    | Solicitar a certificante a confirmação do agendamento<br>retirando uma ou mais operações confirmadas no passo<br>anterior<br>(CompraConfirmarAgendReinvest)                                             | Mensagem "Agendamento<br>Confirmado"                                                                                                    | S    | Pass   | □ N/E |  |
| F.13                                                                                                    | Solicitar a certificante a confirmação do reinvestimento<br>retirando todas as operações confirmadas no passo<br>anterior<br>(Compra Confirmar AgendReinvest)                                           | Mensagem "Deve haver ao<br>menos uma operação<br>agendada"                                                                                                    | S    | Pass   | □ N/E |  |
| F.14                                                                                                    | Solicitar a certificante a consulta de um agendamento de<br>reinvestimento sem especificar os parâmetros<br>DT_OPERACAO_INICIO, DT_OPERACAO_FIM,<br>ANO_OPERACAO, MÊS_OPERACAO<br>(ConsultaAgendamento) | Retorna lista com os<br>agendamentos que atendem<br>os critérios da pesquisa                                                                                             | S    | Pass   | □ N/E |  |

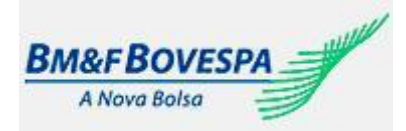

| F.15 | Solicitar a certificante a consulta de um agendamento de<br>reinvestimento especificando alguns dos parâmetros<br>abaixo:<br>DT_OPERACAO_INICIO,<br>DT_OPERACAO_FIM,<br>ANO_OPERACAO,<br>MÊS_OPERACAO<br>(ConsultaAgendamento)                                                                                                    | Retorna lista com as<br>operações agendadas para os<br>períodos especificados | S | Pass | □ N/E |
|------|----------------------------------------------------------------------------------------------------|-------------------------------------------------------------------------------|---|------|-------|
| F.16 | Solicitar a certificante a alteração de um agendamento de<br>reinvestimento com o mercado fechado.<br>(CompraAltAgendReinvest)                                                                                                    | Mensagem "Mercado Fechado"<br>e exibição do protocolo de<br>agendamento       | S | Pass | □ N/E |
| F.17 | <ol> <li>Solicitar a certificante a alteração da data de<br/>operação do agendamento com o mercado aberto<br/>(CompraAltAgendReinvest)</li> <li>Consultar o calendário de reinvestimento do<br/>agendamento alterado<br/>(ConsultarCalendarioReinvest)</li> <li>Confirmar a alteração do agendamento<br/>(CompraConfirmarAgendReinvest)</li> </ol> | Mensagem "Agendamento<br>alterado"                                            | S | Pass | □ N/E |
| F.18 | <ul> <li>4. Solicitar a certificante a alteração, inclusão e exclusão de títulos do agendamento com o mercado aberto (CompraAltTitulosAgendReinvest)</li> <li>5. Consultar o calendário de compra do agendamento alterado (ConsultarCalendarioReinvest)</li> <li>6. Confirmar a alteração do agendamento (CompraConfirmarAgendReinvest)</li> </ul> | Mensagem "Agendamento<br>alterado"                                            | S | Pass | □ N/E |
| F.19 | Solicitar a certificante a exclusão de operações do<br>agendamento com o mercado aberto e confirmar o<br>agendamento (CompraConfirmarAgendReinvest)                                                                                                    | Mensagem "Agendamento<br>alterado"                                            | S | Pass | □ N/E |
| F.20 | Solicitar a certificante a exclusão de agendamento de<br>compra com o mercado fechado<br>(CompraExcAgendReinvest)                                                                                                    | Mensagem "Mercado Fechado"<br>e exibição do protocolo de<br>agendamento       | S | Pass | □ N/E |
| F.21 | Solicitar a certificante a exclusão de agendamento de<br>reinvestimento com o mercado aberto<br>(CompraExcAgendReinvest)                                                                                                    | Mensagem "Agendamento cancelado"                                              | S | Pass | □ N/E |

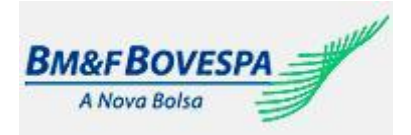

### G. gerenciamento de agendamento de venda Objetivo: Validar o agendamento de venda de títulos do Tesouro Direto Resultado esperado Status Passo Descrição Req. Fechar mercado e solicitar à Certificante tentativa de Mensagem "Mercado Fechado" G.1 acesso S □ Pass N/E Tag <MERCADO> vazia (ConsultasConsMercado) Suspender o mercado e solicitar à Certificante tentativa G.2 S Pass N/E de acesso Mensagem Mercado Suspenso (ConsultasConsMercado) Usar um investidor que não tenha agendamentos de venda pendente e solicitar a Certificante tentativa de Autorização para realizar um novo G.3 S Pass □ N/E realizar agendamento agendamento. (ConsultaAgendamentoPendente) Lista de modalidades disponíveis Consulta de opcões de modalidades disponíveis para para agendamento de venda Pass G.4 S N/E agendamento de venda (ConsultaModalidadeOperacao) disponibilizada Lista de tipos de título disponíveis Consulta de tipos de títulos disponíveis para G.5 para agendamento de venda S Pass N/E agendamento de venda (ConsultaTipoTitulo) disponibilizada Lista dos indexadores dos títulos Consulta indexadores dos títulos disponíveis para Pass N/E G.6 disponíveis para agendamento de S agendamento de venda (ConsultaConsTipoIndexador) venda Lista dos títulos disponíveis para Consulta títulos disponíveis para agendamento de G.7 agendamento de venda S Pass N/E venda (ConsultaTitulosAgendamento) Solicitar a certificante a inclusão de um agendamento Mensagem indicando a ausência de venda sem algum parâmetro obrigatório □ Pass ∏ N/E G.8 S de dados obrigatórios (VendalnsAgendamento) Solicitar a certificante a inclusão de um agendamento Número do protocolo de N/E G.9 S □ Pass de venda agendamento (VendaInsAgendamento) Solicitar a certificante a consulta de um agendamento de venda sem especificar os parâmetros Retorna lista com os DT\_OPERACAO\_INICIO, DT\_OPERACAO\_FIM, G.10 agendamentos que atendem os S Pass N/E ANO\_OPERACAO, MÊS\_OPERACAO critérios da pesquisa (ConsultaAgendamento) Solicitar a certificante a consulta de um agendamento de venda especificando alguns dos parâmetros abaixo: DT\_OPERACAO\_INICIO, DT\_OPERACAO\_FIM, Retorna lista com as operações ANO\_OPERACAO, N/E G.11 agendadas para os períodos S Pass MÊS OPERACAO especificados (ConsultaAgendamento) Solicitar a certificante a alteração de um agendamento Mensagem "Mercado Fechado" e G.12 de venda com o mercado fechado. exibição do protocolo de S Pass □ N/E (ConsultaConsMercado) agendamento Solicitar a certificante a alteração da data de operação Mensagem "Agendamento G.13 S Pass N/E do agendamento de venda com o mercado aberto alterado" (VendaAltAgendamento) Solicitar a certificante a alteração da modalidade de operação do agendamento de venda com o mercado Mensagem "Agendamento G.14 aberto S □ Pass N/E alterado" (VendaAltAgendamento)

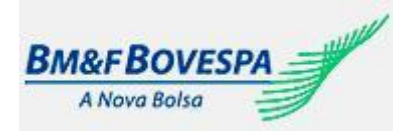

| G.15 | Solicitar a certificante a alteração, inclusão e exclusão<br>de títulos do agendamento de venda com o mercado<br>aberto<br>(VendaExcAgendamento) | Mensagem "Agendamento<br>alterado"                                      | S | Pass | 🗌 N/E |
|------|----------------------------------------------------------------------------------------------------|-------------------------------------------------------------------------|---|------|-------|
| G.16 | Solicitar a certificante a exclusão de agendamento de<br>venda com o mercado fechado<br>(VendaExcAgendamento)                                    | Mensagem "Mercado Fechado" e<br>exibição do protocolo de<br>agendamento | S | Pass | □ N/E |
| G.17 | Solicitar a certificante a exclusão de agendamento de<br>venda com o mercado aberto<br>(VendaExcAgendamento)                                     | Mensagem "Agendamento cancelado"                                        | S | Pass | □ N/E |